## **Icon Overview**

| <  | For all queries that relate to a specific period of time,<br>you can scroll to the previous period using this icon.                                     |
|----|----------------------------------------------------------------------------------------------------|
| >  | For all queries that relate to a specific time period,<br>you can scroll to the next period using this icon.                                            |
|    | If you click on the calendar icon, the date selection<br>shown on the right appears. You can use this<br>selection to navigate to a corresponding date. |
|    | A corresponding query is either executed or updated<br>by clicking on the query icon.                                                                   |
|    | Clicking on the print icon opens the print menu.                                                                                                    |
| DF | Possible output format in PDF.                                                                                                    |
|    | Possible output format in Excel.                                                                                                    |
|    | The stop icon appears when an application has been rejected/not authorized.                                                                             |
|    | Applicant's name in the history view.                                                                                                    |
|    | The info icon provides you with information and details on an application.                                                                              |

| By clicking this button, the processed application<br>can be viewed and transferred to the archive.                               |
|----------------------------------------------------------------------------------------------------|
| By clicking on this symbol, the current application is discarded and the current window is closed.                                |
| All fields marked with an asterisk are mandatory and<br>must be filled out. If this is not the case, the form<br>cannot be saved. |
| With this icon (located on the right-hand side of the menu bar) the menu bar can be shown or hidden.                              |
| If the mouse is moved over the question mark icon, a small note appears with the reason for the marking.                          |
| Click on the orange minus icon to close the area below.                                                                           |
| Click on the orange plus icon to open the area below.                                                                             |
| The padlock icon means that the activity (request) has ended.                                                                     |
| The refresh icon means that the activity (the request) has not yet been completed.                                                |
| Clicking on the yellow question mark icon in the menu bar takes the user to our online manual.                                    |
| You can add a comment by clicking the button.                                                                                     |